# **Black & White Assignment**

### Assignment Description:

Turn a picture black & white.

### Directions:

- Open a picture in Photoshop. (Preferably your own!)
- Change the resolution to 250 dpi.
- Crop the picture to 8x10 inches.
- Use the <u>non-destructive</u> layer adjustment to turn the picture B&W:
  - Increase the contrast and brightness/darkness it as needed.

#### Save your assignment:

- Format: TIFF
- H:/Drive  $\rightarrow$  Visual Communications  $\rightarrow$  Assignments/Projects  $\rightarrow$
- Save it as:

## • 17 B&W Assignment – Arlene P

(\*\*obviously change the "Arlene P" to YOUR first name & last letter\*\*)